# SERVICIO DE INFORMES DE EMPRESA Y DE PERSONAS VINCULADAS

Septiembre 2024

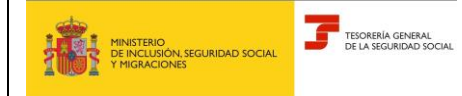

Subdirección General de Afiliación, Cotización y Recaudación en Periodo Voluntario

# ÍNDICE

| 1. | INT | roducción                                             | . 3 |
|----|-----|-------------------------------------------------------|-----|
| 2. | SEF | RVICIO DE INFORME DE EMPRESA                          | . 3 |
| 3. | SEF | RVICIO DE INFORME DE PERSONAS VINCULADAS A LA EMPRESA | . 4 |
| 4. | AN  | EXOS                                                  | . 7 |
| 4  | 1.1 | ANEXO I: INFORME DE EMPRESA                           | . 7 |
|    | 1.2 | ANEXO II: INFORME DE PERSONAS VINCULADAS A LA EMPRESA | . 8 |

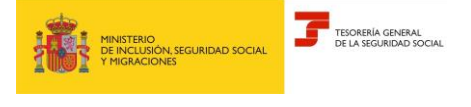

Septiembre 2024

Subdirección General de Afiliación, Cotización y Recaudación en Periodo Voluntario

## 1. INTRODUCCIÓN

A través del Servicio de Informe de empresa y de personas vinculadas se puede solicitar la obtención del Informe de la empresa y de las personas vinculadas a la misma que se hayan comunicado previamente.

Este servicio se encuentra ubicado, en SEDESS, en el menú Empresas > Informes y Certificados > Informe de empresa y de personas vinculadas

Para acceder al mismo es necesario disponer del certificado digital de la empresa o, en su caso, de apoderamiento.

Una vez dentro del servicio se debe seleccionar el tipo de informe a generar.

### 2. SERVICIO DE INFORME DE EMPRESA

Para obtener este informe se debe seleccionar como tipo de informe a generar la opción Informe de empresa:

| azón social              | EMPRESA FICTICIA                   | N.I.F. del empresario | Número de empresa TGSS |  |
|--------------------------|------------------------------------|-----------------------|------------------------|--|
| Selecc                   | ione el tipo d                     | e informe a genera    | ar                     |  |
| Los campo<br>(*) Tipo Ir | s marcados con (*) son o<br>nforme | obligatorios.         |                        |  |
| Informe                  | de empresa                         |                       | ~                      |  |

El mismo contiene un resumen con todos los datos que se han comunicado de la empresa. En concreto, recogerá los siguientes:

- Datos identificativos
- Datos de constitución e inscripción en el registro
- Datos de domicilio.
- Datos de contacto.

El modelo del Informe de empresa se incluye como ANEXO I.

Para continuar a la siguiente pantalla pulsaremos el botón "Generar informe" y para visualizar el informe pincharemos en A través de ese enlace podrá obtener el informe de empresa.

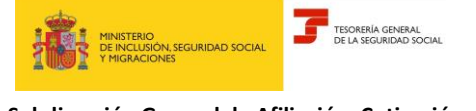

Subdirección General de Afiliación, Cotización y Recaudación en Periodo Voluntario

| social | EMPRESA FICTICIA | N.I.F. del empresario | Número de empresa TGSS |  |
|--------|------------------|-----------------------|------------------------|--|
| oform  |                  |                       |                        |  |
| nionne | es generados     | j                     |                        |  |
| Dooun  | nentación 🗸      |                       |                        |  |

# 3. SERVICIO DE INFORME DE PERSONAS VINCULADAS A LA EMPRESA

Para obtener este informe tenemos que seleccionar como tipo de informe a generar la opción *Informe de Personas Vinculadas a la Empresa.* Al seleccionar esta opción se muestra la siguiente pantalla:

| Rante CIF A00013557 Nomero de empresa TG55 20 | 008001 |              |             |            |  |
|-----------------------------------------------|--------|--------------|-------------|------------|--|
| eleccione el tipo de informe a gen            | erar   |              |             |            |  |
| es campos marcados con (9) son obligatorios.  |        |              |             |            |  |
| ') Tipo Informe                               |        |              |             |            |  |
| Informe de personas vinculadas a la empresa   | ~      |              |             |            |  |
|                                               |        |              |             |            |  |
| - Filtros                                     |        |              |             |            |  |
| Fecha desde                                   |        | Fecha hasta  |             |            |  |
|                                               | 28     |              |             | <b>6</b> 8 |  |
|                                               |        |              |             |            |  |
| Persona fisica/jurídica                       |        | Vinculo Emp  | xesa        |            |  |
| Selectionar                                   | ٧      | Códipo       | Danorpeder  | 50         |  |
|                                               |        | -            |             |            |  |
| 3000                                          |        | 1 po socio   |             |            |  |
| Selectionar                                   | Ŷ      | Código       | Description | D.         |  |
| Procentaio desde                              |        | Porcentaio h | asta        |            |  |
| · · · · · · · · · · · · · · · · · · ·         |        | i secondo i  |             |            |  |
|                                               |        |              |             |            |  |
| Control efectivo                              |        | Cargo Retrit | ouido       |            |  |
| Codes Description                             | 25     | Seleccionar  |             | ~          |  |

El servicio permite la aplicación de diferentes filtros según la información que se desee obtener.

Si no se aplican filtros, se obtiene un informe en el que se muestra un resumen con todos los datos de las personas vinculadas que se hayan comunicado. En concreto, recogerá los siguientes:

- Datos identificativos de la empresa
- Datos de personas vinculadas:
  - Tipo y nº de documento identificativo
  - o Nombre y apellidos / Razón social

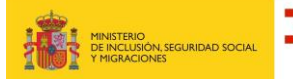

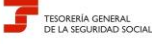

Subdirección General de Afiliación, Cotización y Recaudación en Periodo Voluntario

- Número de Seguridad Social -NSS-
- o Vínculo
- Fecha vínculo (desde-hasta)
- Cargo retribuido
- o Socio
- o Tipo socio
- Porcentaje -%-
- o Control efectivo
- o Prueba en contrario.

El modelo de este informe se incluye como ANEXO II.

También se podrá obtener el *Informe de Personas Vinculadas a la Empresa* aplicando los siguientes filtros:

a) Fecha desde – Fecha hasta

Aplicando este filtro se incluirán todas las personas vinculadas a esa empresa entre las fechas anotadas.

Si sólo se aplica este filtro el informe incluirá las personas vinculadas con todos sus datos en esas fechas.

- b) Si se desea obtener un informe en función de alguno de los valores de los campos que constan en la base de datos como *Datos de personas vinculadas*, se pueden aplicar los siguientes filtros:
  - > Filtro 1: Persona física/ jurídica
  - > Filtro 2: Vínculo Empresa
  - Filtro 3: Socio (SI/ NO)
  - Filtro 4: Tipo socio
  - > <u>Filtro 5:</u> Porcentaje desde- Porcentaje hasta
  - Filtro 6: Control efectivo
  - > Filtro 7: Cargo retribuido

Los filtros se podrán aplicar de forma individual o una combinación de varios.

<u>Ejemplos:</u> obtener un informe en un periodo acotado (fecha desde-fecha hasta) de los socios que tengan control efectivo, o por tipo de socio con un determinado porcentaje (Porcentaje desde-Porcentaje hasta), etc.

Una vez seleccionado los filtros, para continuar se pulsará el botón "Generar informe" y se visualizará pulsando la opción *A través de ese enlace podrá obtener el informe de personas vinculadas a la empresa*.

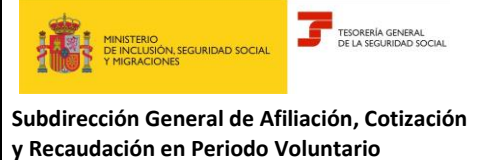

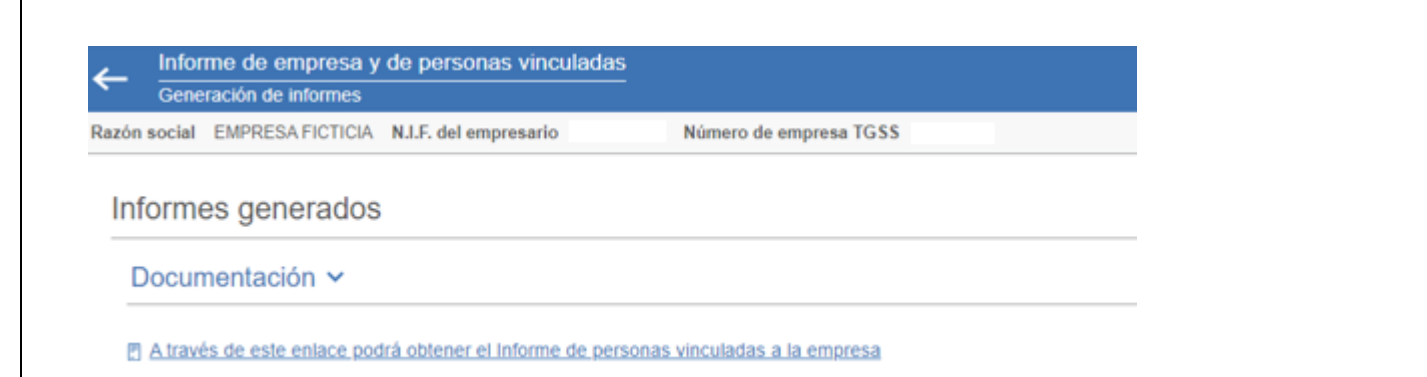

Si el informe contiene un número muy elevado de personas vinculadas a la empresa, con carácter previo a su generación, se mostrará el siguiente mensaje:

Debido a la cantidad de datos que están siendo tratados, la generación del informe puede demorarse unos minutos

| Informe de empresa y de personas vinculadas         |                                                                                                    |   |
|-----------------------------------------------------|----------------------------------------------------------------------------------------------------|---|
| Selección de informes                               | Mensaje                                                                                                    | × |
| Razón social EMPRESA FICTICIA N.L.F. del empresario |                                                                                                    |   |
| Seleccione el tipo de informe a generar             | Debido a la elevada cantidad de datos que están siendo tratados, la generación del informe puede<br>demorarse unos minutos. |   |
| Los campos marcados con (*) son obligatorios.       | Generar Informe Cancelar                                                                                                    |   |
| (*) Tipo Informe                                    |                                                                                                    |   |
| Informe de empresa                                  |                                                                                                    |   |
| Generar informe                                     |                                                                                                    |   |

Después de leer el mensaje informativo, se pulsará el botón "Generar Informe"

Para generar otro informe se debe volver a la página de selección del tipo de informe.

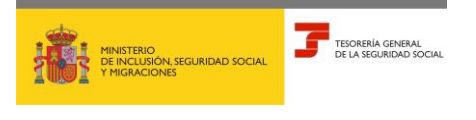

Subdirección General de Afiliación, Cotización y Recaudación en Periodo Voluntario

# 4. ANEXOS

### 4.1 ANEXO I: INFORME DE EMPRESA

| INFORME DE LA EMPRESA  ATOS DENTIFICATIVOS  AND SOLAL  ATOS DENTIFICATIVOS  AND SOLAL  ATOS DE MARTENSA TOSS - NET- AND AND AND AND AND AND AND AND AND AND                                                                                                    | MINISTERIO<br>DE INCLUSIÓN, SEGURIDAI<br>Y MIGRACIONES | D SOCIAL       |                 |                                       |                 | 3            | TESORER<br>DE LA SE | la general<br>Guridad Social |
|----------------------------------------------------------------------------------------------------|--------------------------------------------------------|----------------|-----------------|---------------------------------------|-----------------|--------------|---------------------|------------------------------|
| DATOS IDENTIFICATIVOS     NIF     NUM EMMRESA TOSS NET-     RACIONALIDAD       CEN BOCKIL     NIF     NUM EMMRESA TOSS NET-     RACIONALIDAD       O FORMA JURDICA     SUBTIPO DE PORMA JURDICA     SUBTIPO DE PORMA JURDICA     RACIONALIDAD       DERIMINAS     SUBTIPO DE PORMA JURDICA     SUBTIPO DE PORMA JURDICA     RACIONALIDAD ENCLIADRAVENTO       NOPERATIVAS     NODALIDAD ENCLIADRAVENTO     MODALIDAD ENCLIADRAVENTO       NOPERATIVAS     PECHA INSCRIPCION ENCLIADRAVENTO       NOTOS DE CONSTITUCIÓN E INSCRIPCIÓN EN LE REGISTIVO     PECHA INSCRIPCIÓN REGISTRO       DATOS DE CONSTITUCIÓN E INSCRIPCIÓN EN LE REGISTIVO     PECHA INSCRIPCIÓN REGISTRO       DATOS DE CONSTITUCIÓN E INSCRIPCIÓN EN LE REGISTRO     PECHA INSCRIPCIÓN REGISTRO       DATOS DE CONSTITUCIÓN E INSCRIPCIÓN EN LE REGISTRO     PECHA INSCRIPCIÓN REGISTRO       DATOS DE CONSTITUCIÓN E INSCRIPCIÓN EN LE REGISTRO     PECHA INSCRIPCIÓN REGISTRO       DEREDITIO     PECHA INSCRIPCIÓN REGISTROS     PECHA INSCRIPCIÓN REGISTROS       DEREDITIO     DOMICILIO SOCIAL INSCRIPCIÓN REGISTROS     ESDALERA       DOMICILIO     DOMICILIO SOCIAL INSCRIPCIÓN REGISTROS     ESDALERA       DOMICILIO DOLLIO SOCIAL INSCRIPCIÓN     ESDALERA     DOMICILIO SOCIAL INSCRIPCIÓN REGISTROS       DOMICILIO DOLLIO SOCIAL INSCRIPCIÓN REGISTROS     ESDALERA     DOMICILIO SOCIAL INSCRIPCIÓN REGISTROS       DOMICILIO DOLLIO SOCIAL INSCRIPCIÓN REGISTROS                                                                                                    |                                                        | INFO           | RME DE I        | LA EMPR                               | ESA             |              |                     |                              |
| EXH BUCKL     NP     NUM_EMMESA_TUSE_NET-     NUM_EMMESA_TUSE_NET-     NUM_EMMESA       D REMAY LINESA     ELETIPO DE FORMA_LURIDAD     NUM_EMMESA_TUSE_NET-     NUM_EMMESA       ETO SUCUL     OPERATIVAS     NUM_EMMESA     NUM_EMMESA     NUM_EMMESA       ADD     TPO     MODALDAD ENCLADMENTO       ADD     TPO     MODALDAD ENCLADMENTO       ADD     TPO     MODALDAD ENCLADMENTO       DATOS DE CONSTITUCIÓN E INSCRIPCIÓN EN SECISINO     PECHA INSCRIPCIÓN RECIDITIO       DATOS DE CONSTITUCIÓN E INSCRIPCIÓN EN LE RECISINO     PECHA INSCRIPCIÓN RECIDITIO       DATOS DE CONSTITUCIÓN E INSCRIPCIÓN EN LE RECISINO     PECHA INSCRIPCIÓN RECIDITIO       DREDISTINO     PECHA INSCRIPCIÓN RECIDITIO     PECHA EXTINCIÓN       PREDISTROS     PECHA INSCRIPCIÓN RECIDITIO     PECHA EXTINCIÓN       PREDISTROS     PECHA INSCRIPCIÓN RECIDITIO     PECHA EXTINCIÓN       PREDISTROS     PECHA INSCRIPCIÓN RECIDITIO     PECHA EXTINCIÓN       PREDISTROS     PECHA INSCRIPCIÓN RECIDITIO     PECHA EXTINCIÓN       PREDISTROS     PECHA INSCRIPCIÓN RECIDITIO     PECHA EXTINCIÓN       DATOS DE DOMICILIO     DERICELO SOCIAL INACIONAL     PECHA EXTINCIÓN       DATOS DE DOMICILIO     DOMICILIO SOCIAL INACIONAL     ESCALERA       SU NA     NOMBRE VIA     COMUCILIO NOTIFICACIONES EXTINUERO       DOMICILIO NOTIFICACI                                                                                                    | DATOS IDENTIFICATIVOS                                  |                |                 |                                       |                 |              |                     |                              |
| DEPORTAL LINERA     SLETIPO DE FORMA JURIDICA       EETO SOCIAL.       DEPORTINAS       ADO     TPO       MORELANDER EINSTITUCION RELIEIOSA       DOLASCORREXEN VOLUNTINATTI:       274 INCLUSION RELIETO ENTRESA       PECHA INSCHIPCION SELL SOC       DATOS DE CONSTITUCIÓN E INSCHIPCION EN EL RECISITRO       274 INCLUSION RELIETO ENTRESA       PECHA INSCHIPCION RELIETO       274 INCLUSION RELIETO ENTRESA       PECHA INSCHIPCION RECISITRO       274 OUNSTITUCIÓN E INSCHIPCION EN EL RECISITRO       274 INCLUSION E INSCHIPCION EN EL RECISITRO       274 INCLUSION       275 INCLUSION       275 INCLUSION       275 INCLUSION       276 INSCHIPCION       277 INCLUSION       277 INCLUSION       277 INCLUSION       277 INCLUSION       277 INCLUSION       277 INCLUSION       277 INCLUSION       277 INCLUSION       277 INCLUSION       277 INCLUSION       277 INCLUSION       277 INCLUSION       277 INCLUSION       277 INCLUSION       2770 INTERNACIONAL       2770 INTERNACIONAL       2770 INTERNACIONALI       2770 INTERNACIONALI       2770 INTERNACIONALI       2770 INTERNACIONALI       2770 INTERNACIONALI                                                                                                    | ION SOCIAL                                             |                | NP              |                                       | NUM EN          | PRESA TOSS   | NET-                | NACIONALIDAD                 |
| E IO SOCIAL<br>DIFERMINAS<br>ADO TFO MODALEAD ENCLADRAVIENTO<br>NURECIACIÓN E INSTITUCIÓN RELECIÓSA<br>TEO DE CONSTITUCIÓN E INSCRIPCIÓN SEU SOC PECHA INCIDA ACTIVIDAD PECHA EXTINUCIÓN<br>DATOS DE CONSTITUCIÓN E INSCRIPCIÓN EN EL RECISTRO<br>PECHA INSCRIPCIÓN EN EL RECISTRO<br>PECHA INSCRIPCIÓN EN EL RECISTRO<br>PECHA INSCRIPCIÓN EN EL RECISTRO<br>PECHA INSCRIPCIÓN EN EL RECISTRO<br>PECHA INSCRIPCIÓN EN EL RECISTRO<br>PECHA INSCRIPCIÓN EN EL RECISTRO<br>PECHA INSCRIPCIÓN EN EL RECISTRO<br>PECHA INSCRIPCIÓN EN EL RECISTRO<br>PECHA INSCRIPCIÓN EN EL RECISTRO<br>PECHA INSCRIPCIÓN EN EL RECISTRO<br>PECHA INSCRIPCIÓN INSCRIPCIÓN EN EL RECISTRO<br>PECHA INSCRIPCIÓN EN EL RECISTRO<br>PECHA INSCRIPCIÓN EN EL RECISTRO<br>PECHA INSCRIPCIÓN EN EL RECISTRO<br>PECHA INSCRIPCIÓN EN EL RECISTRO<br>PECHA INSCRIPCIÓN EN EL RECISTRO<br>PECHA INSCRIPCIÓN EN EL RECISTRO<br>PECHA INSCRIPCIÓN INSCRIPCIÓN EN EL RECISTRO<br>PECHA INSCRIPCIÓN<br>DIATOS DE DOMICILIO<br>DOMICILIO SOCIAL INSCRIPCIÓN<br>DOMICILIO SOCIAL EXTRAVLERO<br>LOCALIDAD<br>DOMICILIO SOCIAL EXTRAVLERO<br>LOCALIDAD<br>DOMICILIO NOTIFICACIONES NACIONAL<br>DOMICILIO NOTIFICACIONES NACIONAL<br>DOMICILIO NOTIFICACIONES ACIONAL<br>DOMICILIO NOTIFICACIONES ACIONAL<br>INSCRIPCIÓN I TELÉFONO MÓNIL: TELÉFONO FLIO:<br>TELÉFONO FLIO:                                                                                                    | O FORMA JURIDICA                                       |                | SUBTIPO D       | E FORMA JURID                         | ICA .           |              |                     |                              |
| ADO TPO MODALIDAD ENCLADRAVIENTO ADD TPO MODALIDAD ENCLADRAVIENTO NORECACIÓN RELIGIÓN RELIGIÓN A TPO DE LA EXTINCIÓN RELIGIÓN Y OLUNTARIA IT: PECIA INCIDIÓN E INSCRIPCIÓN EN EL REGISTIRO ALTOS DE CONSTITUCIÓN E INSCRIPCIÓN EN EL REGISTIRO ALTOS DE CONSTITUCIÓN E INSCRIPCIÓN EN EL REGISTIRO ALTOS DE CONSTITUCIÓN E INSCRIPCIÓN EN EL REGISTIRO ALTOS DE CONSTITUCIÓN E INSCRIPCIÓN EN EL REGISTIRO ALTOS DE CONSTITUCIÓN E INSCRIPCIÓN EN EL REGISTIRO ALTOS DE CONSTITUCIÓN E INSCRIPCIÓN EN EL REGISTIRO ALTOS DE CONSTITUCIÓN E INSCRIPCIÓN EN EL REGISTIRO ALTOS DE CONSTITUCIÓN E INSCRIPCIÓN EN EL REGISTIRO ALTOS DE CONSTITUCIÓN EN EL REGISTIRO ALTOS DE CONSTITUCIÓN EN EL REGISTIRO ALTOS DE DONICILIO DEMOLIO SOCIAL NACIONAL DEMOLIO SOCIAL NACIONAL DEMOLIO SOCIAL EXTRAJERO DOMICILO SOCIAL EXTRAJERO DOMICILO SOCIAL EXTRAJERO DOMICILO SOCIAL EXTRAJERO DOMICILO SOCIAL EXTRAJERO DOMICILO SOCIAL EXTRAJERO DOMICILO NOTIFICACIONES EXTRAJERO DOMICILO NOTIFICACIONES EXTRAJERO DOMICIDO NOTIFICACIONES EXTRAJERO DOMICIDO NOTIFICACIONES                                                                                                    | ETO BOCIAL                                             |                |                 |                                       |                 |              |                     |                              |
| ADO TEO MODELLO DEL DADINE VIA DOMICILO DI DECIDIO DI PECHA DI DOMICILO DI DIPLOZIONE E ESCRETA DI DOMICILO DI DIPLOZIONE E ESCRETA DI DOMICILO DI DIPLOZIONE E ESCRETA DI DOMICILO DI DIPLOZIONE E ESCRETA DI DOMICILO DI DIPLOZIONE E ESCRETA DI DOMICILO DI DIPLOZIONE E ESCRETA DI DOMICILO DI DIPLOZIONE E ESCRETA DI DOMICILO DI DIPLOZIONE E ESCRETA DI DOMICILO DI DIPLOZIONE E ESCRETA DI DOMICILO DI DIPLOZIONE E ESCRETA DI DOMICILO DI DIPLOZIONE E ESCRETA DI DIPLOSTA DI DIPLOZIONE E ESCRETA DI DIPLOSTA DI DIPLOSTA DI DIPLOSTA DI DIP                                                                                                    | OPERATIVAS                                             |                |                 |                                       |                 |              |                     |                              |
| NUMERIA CIN NOLINAMA TI:<br>STA INCLUSION RELEXISA<br>DATOS DE CONSTITUCIÓN E INSCRIPCIÓN SECLESC<br>TOMO DE LINSCRIPCIÓN EN EL REGISTRO<br>PECHA INSCRIPCIÓN REGISTRO<br>PECHA INSCRIPCIÓN REGISTRO<br>PECHA INSCRIPCIÓN REGISTRO<br>REGISTRO<br>REGISTRO | ADO                                                    | TIPO           |                 |                                       | MODALIE         | DAD ENCLIADS | WIENTO              |                              |
| SA INCLUSION REGISTRO EMPRESA PECHA INSCRIPCION SECISIO PECHA INCIDIACIÓN PECHA EXTINICIÓN  DA LOS DE CONSTITUICIÓN E INSCRIPCIÓN EN EL REGISTRO  SA CONSTITUICIÓN E INSCRIPCIÓN EN EL REGISTRO  PECHA INSCRIPCIÓN REGISTRO  PECHA INSCRIPCIÓN  PECHA INSCRIPCIÓN  PECHA INSCRIPCIÓN                                                                                                    | NOREGACION E INSTITUCION RELICIOSA                     |                |                 |                                       | COLABO          | RACION VOLU  | NTARIA IT:          |                              |
| DATOS DE CONSTITUCIÓN E INSCRIPCIÓN EN EL REGISTRO  244 CONSTITUCIÓN E INSCRIPCIÓN EN EL REGISTRO  244 CONSTITUCIÓN E INSCRIPCIÓN EN EL REGISTRO  244 CONSTITUCIÓN E INSCRIPCIÓN EN EL REGISTRO  244 CONSTITUCIÓN EN EL REGISTRO MERCINTE:  244 CONSTITUCIÓN EN EL REGISTRO MERCINTE:  244 CONSCRIPCIÓN  244 CONSCRIPCIÓN  244                                                                                                    | CHA INCLUSION REGISTRO EMPRESA                         | PECHA INSC     | REPCION SEC SI  | DC PEC                                | HA INCID ACT    | MDAD         | PECHA               | EXTINGION                    |
| DATOS DE CONSTITUCIÓN E INSCRIPCIÓN EN EL RECISTRO PECHA INSCRIPCIÓN REGISTRO PECHA INSCRIPCIÓN REGISTRO PECHA INSCRIPCIÓN REGISTRO PECHA INSCRIPCIÓN POLID PECHA INSCRIPCIÓN PECHA INSCRIPCIÓN                                                                                                    |                                                        |                |                 |                                       |                 |              |                     |                              |
| CONSTITUCION     PECHA INSCRIPCION REGISTRO     PROVINCIA     PROVINCIA     PROVINCIA     PROVINCIA     PROVINCIA     PROVINCIA     PROVINCIA     TOMO     CORRECANTIL:     CORRECANTIL:                                                                                                    | DATOS DE CONSTITUCIÓN E INSCR                          | IPCIÓN EN EL R | EGISTIRO        |                                       |                 |              |                     |                              |
| Declaration     Provinces       Registron MERCANTIL:     Registron MERCANTIL:       MERCI TOND     LIBRO       DATOS REGISTROS       MERCI DE INSCRIPCION       DATOS DE DOMICILIO       DATOS DE DOMICILIO       DATOS DE DOMICILIO       DATOS DE DOMICILIO       DATOS DE DOMICILIO       DATOS DE DOMICILIO       DATOS DE DOMICILIO       DATOS DE DOMICILIO       DATOS DE DOMICILIO       DATOS DE DOMICILIO       DATOS DE DOMICILIO       DATOS DE DOMICILIO       DATOS DE DOMICILIO       DOMICILIO SOCIAL INACIONAL       DOMICILIO SOCIAL EXTRAUERO       DOMICILIO SOCIAL EXTRAUERO       DOMICILIO SOCIAL EXTRAUERO       DOMICILIO SOCIAL EXTRAUERO       DOMICILIO SOCIAL EXTRAUERO       DOMICILIO NOTIFICACIONES NACIONAL       2     PLERTA       DOMICILIO NOTIFICACIONES EXTRAUERO       DOMICILIO NOTIFICACIONES EXTRAUERO       LICCALIDAD     PAIS       DOMICILIO NOTIFICACIONES EXTRAUERO       LICCALIDAD     PAIS                                                                                                    | 24A CONSTITUCION                                       |                | PEOP            | A INSCRIPCIO                          | N REGISTRO      |              |                     |                              |
| Description version the     Pould     Pould     Seldron     Hou     Indicadorit74       OTROS REGISTROS       OTROS REGISTROS       DATOS DE DOMICILIO       DATOS DE DOMICILIO       DOMICILIO SOCIAL NACIONAL       DOMICILIO SOCIAL NACIONAL       DOMICILIO SOCIAL NACIONAL       DOMICILIO SOCIAL NACIONAL       DOMICILIO SOCIAL NACIONAL       DOMICILIO SOCIAL EXTRANJERO       DOMICILIO SOCIAL EXTRANJERO       DOMICILIO NOTIFICACIONES NACIONAL       DOMICILIO NOTIFICACIONES NACIONAL       DOMICILIO NOTIFICACIONES NACIONAL       DOMICILIO NOTIFICACIONES NACIONAL       DOMICILIO NOTIFICACIONES NACIONAL       DOMICILIO NOTIFICACIONES NACIONAL       DOMICILIO NOTIFICACIONES NACIONAL       DOMICILIO NOTIFICACIONES NACIONAL       DOMICILIO NOTIFICACIONES EXTRANJERD       LOCALIDAD       DOMICILIO NOTIFICACIONES EXTRANJERD       DOMICILIO NOTIFICACIONES EXTRANJERD       DOMICILIO NOTIFICACIONES EXTRANJERD       DOMICILIO NOTIFICACIONES       TELEFOND MOVIL:       TELEFOND MOVIL:       TELEFOND MOVIL: <td< td=""><td>J RELISTRU</td><td></td><td>PEOPERADO</td><td>UEBCANTU.</td><td></td><td></td><td></td><td></td></td<>                                                                                                    | J RELISTRU                                             |                | PEOPERADO       | UEBCANTU.                             |                 |              |                     |                              |
| DERO DE INSCRIPCION  DATOS DE DOMICILO  DOMICILO SOCIAL NACIONAL  DOMICILO SOCIAL NACIONAL  DOMICILO SOCIAL NACIONAL  DOMICILO SOCIAL EXTRANLERO  DOMICILO SOCIAL EXTRANLERO  DOMICILO NOTIFICACIONES NACIONAL  DOMICILO NOTIFICACIONES EXTRANLERO  DOMICILO NOTIFICACIONES EXTRANLERO  DOMICILO DOTORIONES  DOMICILO DOTORIONES  DOMICINONES  DOMICILO DOTORIONES  DOMICILO DOTORIONES  DOMICILO DOTO                                                                                                    | VERO TOMO                                              |                | LIBRO           | D D D D D D D D D D D D D D D D D D D | FOLID           | SECCION      | HOJA                | INDICADOR17A                 |
| ALEOS DE DOMICILIO  DATOS DE DOMICILIO  DATOS DE DOMICILIO  DOMICILIO SOCIAL NACIONAL  DOMICILIO SOCIAL NACIONAL  DOMICILIO SOCIAL NACIONAL  DOMICILIO SOCIAL NACIONAL  DOMICILIO SOCIAL EXTRUALERO  DOMICILIO SOCIAL EXTRUALERO  DOMICILIO NOTIFICACIONES NACIONAL  DOMICILIO NOTIFICACIONES NACIONAL  DOMICILIO NOTIFICACIONES EXTRUALERO  DOMICILIO NOTIFICACIONES EXTRUALERO  DOMICILIO NOTIFICACIONES EXTRUALERO  DOMICILIO NOTIFICACIONES EXTRUALERO  DOMICILIO NOTIFICACIONES EXTRUALERO  DOMICILIO NOTIFICACIONES EXTRUALERO  DOMICILIO NOTIFICACIONES EXTRUALERO  DOMICILIO NOTIFICACIONES EXTRUALERO  DOMICILIO NOTIFICACIONES EXTRUALERO  ICOCALEND  TELEFONO MONIL:  TELEFONO MONIL:  TELEFONO FILO:                                                                                                    | I                                                      |                | OTROS R         | EGISTROS                              |                 |              | I                   |                              |
| DATOS DE DOMICILIO  DOMICILIO SOCIAL NACIONAL  DOMICILIO SOCIAL NACIONAL  DOMICILIO SOCIAL NACIONAL  DOMICILIO SOCIAL EXTRUMJERO  DOMICILIO NOTIFICACIONES NACIONAL  DOMICILIO NOTIFICACIONES NACIONAL  DOMICILIO NOTIFICACIONES EXTRUMJERO  DOMICILIO NOTIFICACIONES EXTRUMJERO  DOMICILIO NOTIFICACIONES EXTRUMJERO  DOMICILIO NOTIFICACIONES EXTRUMJERO  DOMICILIO NOTIFICACIONES EXTRUMJERO  DOMICILIO NOTIFICACIONES EXTRUMJERO  ICOCALIDAD  PAIS  ALTOS DE CONTACTO  PEDE ELECTRUMICIO  FILIO INTERNACIONAL:  TELEFOND MOVIL:  TELEFOND MOVIL:  TELEFOND FILIO:                                                                                                    | VERO DE INSCRIPCION                                    |                |                 |                                       |                 |              |                     |                              |
| DATOS DE DOMICILIO DOMICILIO SOCIAL NACIONAL DOMICILIO SOCIAL NACIONAL DOMICILIO SOCIAL EXTRANJERO DOMICILIO SOCIAL EXTRANJERO DOMICILIO NOTIFICACIONES NACIONAL DOMICILIO NOTIFICACIONES NACIONAL DOMICILIO NOTIFICACIONES NACIONAL DOMICILIO NOTIFICACIONES EXTRANJERO DOMICILIO NOTIFICACIONES EXTRANJERO DOMICILIO DOTIFICACIONES EXTRANJERO DOMICILIO DOTIFICACIONES EXTRANJERO DOMICILIO DOTIFICACIONES EXTRANJERO DOMICILIO DOTIFICACIONES EXTRANJERO DOMICILIO DOTIFICACIONES EXTRANJERO                                                                                                    |                                                        |                |                 |                                       |                 |              |                     |                              |
| DOMICILIO SOCIAL NACIONAL  DOMICILIO SOCIAL NACIONAL  DOMICILIO SOCIAL EXTRANLERIO  DOMICILIO NOTIFICACIONES NACIONAL  DOMICILIO NOTIFICACIONES NACIONAL  DOMICILIO NOTIFICACIONES NACIONAL  DOMICILIO NOTIFICACIONES EXTRANLERIO  DOMICILIO NOTIFICACIONES EXTRANLERIO  DOMICILIO NOTIFICACIONES EXTRANLE                                                                                                    | DATOS DE DOMICILIO                                     |                |                 |                                       |                 |              |                     |                              |
| SUL VIA     PUERTA     OP     LODALEAD     ODORCENDADS       DOMICILIO SOCIAL EXTRANLERO     LODALEAD     PAIS       DOMICILIO NOTIFICACIONES NACIONAL     PAIS       DOMICILIO NOTIFICACIONES NACIONAL     PAIS       DOMICILIO NOTIFICACIONES NACIONAL     COORDENADAS       DOMICILIO NOTIFICACIONES EXTRANJERO     ESDALEMA       SOLUD VIA     NOMERE VIA     NOMERO       DOMICILIO NOTIFICACIONES EXTRANJERO     COORDENADAS       DOMICILIO NOTIFICACIONES EXTRANJERO     LOCALEDAD       DOMICILIO NOTIFICACIONES EXTRANJERO     LOCALEDAD       DOMICILIO NOTIFICACIONES EXTRANJERO     LOCALEDAD       DOMICILIO NOTIFICACIONES EXTRANJERO     LOCALEDAD       DOMICILIO NOTIFICACIONES EXTRANJERO     LOCALEDAD       DOMICILIO NOTIFICACIONES EXTRANJERO     LOCALEDAD       DOMICILIO NOTIFICACIONES EXTRANJERO     LOCALEDAD       TATOS DE CONTACIO     FAIS                                                                                                    |                                                        |                | DOMICIDD SO     | CIAL NACIONAL                         | -               |              |                     |                              |
| S     PLERTA     GP     LOCALIDAD     COORDENADAS       DOMICIJO SOCIAL EXTRANJERO     LOCALIDAD     PAIS       DOMICIJO NOTIFICACIONES NACIONAL.     NUMERO     BIS     BLOQUE       SOLIVA     NOMSRE VIA     NUMERO     BIS     BLOQUE       SOLIVA     NOMSRE VIA     OP     LOCALIDAD     COORDENADAS       DOMICIJO NOTIFICACIONES EXTRANJERO     COORDENADAS     COORDENADAS       DOMICIJO NOTIFICACIONES EXTRANJERO     LOCALIDAD     PAIS                                                                                                    | J DE VIA                                               |                |                 | NUMERO                                | DIS             | BLOQUE       |                     | ESCALEMA                     |
| DOMICILIO SOCIAL EXTRUNLERO                                                                                                    | PLERTA                                                 | a,             | LOCALIDAD       |                                       |                 | CODPIDEN     | ADAS                |                              |
| DOMICILIO NOTIFICACIONES NACIONAL DOMICILIO NOTIFICACIONES NACIONAL DOMICILIO NOTIFICACIONES NACIONAL DOMICILIO NOTIFICACIONES EXTRANJERO DOMICILIO NOTIFICACIONES EXTRANJERO                                                                                                    |                                                        |                | DOMICILIO SOCI  | AL EXTRANJER                          | 60              | 11512        |                     |                              |
| DOMICILIO NOTIFICACIONES NACIONAL  DOMICILIO NOTIFICACIONES NACIONAL  DOMICILIO NOTIFICACIONES NACIONAL  DOMICILIO NOTIFICACIONES EXTRANJERO  DOMICILIO NOTIFICACIONES EXTRANJERO  DOMICILIO NOTIFICACIONES EXTRANJERO  DOMICILIO NOTIFICACIONES EXTRANJERO  INTERNACIONAL: TELEFONO MÓVIL: TELEFONO FLIO:                                                                                                    |                                                        |                |                 | COLACIDAD                             |                 | 19465        |                     |                              |
| CORRECT A CP LOCALEAD     COORDENADAS     COORDENADAS     COORDENADAS     COORDENADAS     COORDENADAS                                                                                                    | S DE VIA                                               | DOP            | VICILIO NOTIFIC | ACIONES NACI<br>NUMERO                | ONAL<br>BIS     | BLOOLE       |                     | ESCALERA                     |
| CONTRACTO      TELEFOND MOVIL:     TELEFOND MOVIL:     TELEFOND FLO:                                                                                                    |                                                        |                | LOCAL FIAD      |                                       |                 | COUNTER      | abas                |                              |
| INTOS DE CONTACTO INTERNACIONAL: TELEFOND MOVIL: TELEFOND FLO:                                                                                                    |                                                        |                |                 |                                       |                 | SALAS SALAS  |                     |                              |
| ATOS DE CONTACTO  ATOS DE CONTACTO  ATOS DE CONTACTO  TELEFONO MONIL: TELEFONO FLO:                                                                                                    |                                                        | DOM            | CLIO NOTIFICA   | LOCALEAD                              | NJERO           | PAIS         |                     |                              |
| ATOS DE CONTACTO  ARED ELECTRONICO:  FUD INTERNACIONAL: TELEFONO MONIL: TELEFONO FUD:                                                                                                    |                                                        |                |                 |                                       |                 |              |                     |                              |
| RED ELECTRONICO:<br>FUD INTERNACIONAL: TELEFONO MOVIL: TELEFONO FUO:<br>INFO ELECTRONICO:                                                                                                    | ATOS DE CONTACTO                                       |                |                 |                                       |                 |              |                     |                              |
| FILIO INTERNACIONAL: TELEFONO MÓML: TELEFONO FILIO:                                                                                                    |                                                        |                |                 |                                       |                 |              |                     |                              |
| RED ELECTRICALCE                                                                                                    | EFUO INTERNACIONAL:                                    | TELEFONO       | MOVIL:          |                                       | TELEFONO FLX    | D:           |                     |                              |
| NEW MARKET MARK                                                                                                    | RRED ELECTRONICO                                       | THE DECKS      | 1475.01         |                                       | THE REPORT OF T |              |                     |                              |
| PRED ELECTRONICO: TELEPONO MONIL: TELEPONO ELECTRONICO:                                                                                                    | INTERNACIONAL:<br>INTED ELECTRONICO:                   | TELEPONO       | MOVIL           |                                       | TELEPONO ALC    |              |                     |                              |
| FUO INTERNACIONAL: TELEFONO MOVIL: TELEFONO FUO                                                                                                    | EFUO INTERNACIONAL:                                    | TELEFONO       | MOVIL:          |                                       | TELÉFONO FU     | 0            |                     |                              |

| REFERENCIA S ELECTRÓNICA S |        |             |         |  |  |  |  |  |
|----------------------------|--------|-------------|---------|--|--|--|--|--|
| Id. CEA:                   | Fecha: | Código CEA: | Página: |  |  |  |  |  |
|                            |        |             |         |  |  |  |  |  |

Este documento no senà valido sin la retenencia electrónica. La autoriticidad de este documento puede ser comprobada hassa la fecha XXXXXXXXX rediante el Código Electrónico de Autoriticidad en la Sede Electrónica de la Seguridad Social, a triavia del Servicio de Verificación de Integridad de Documentos.

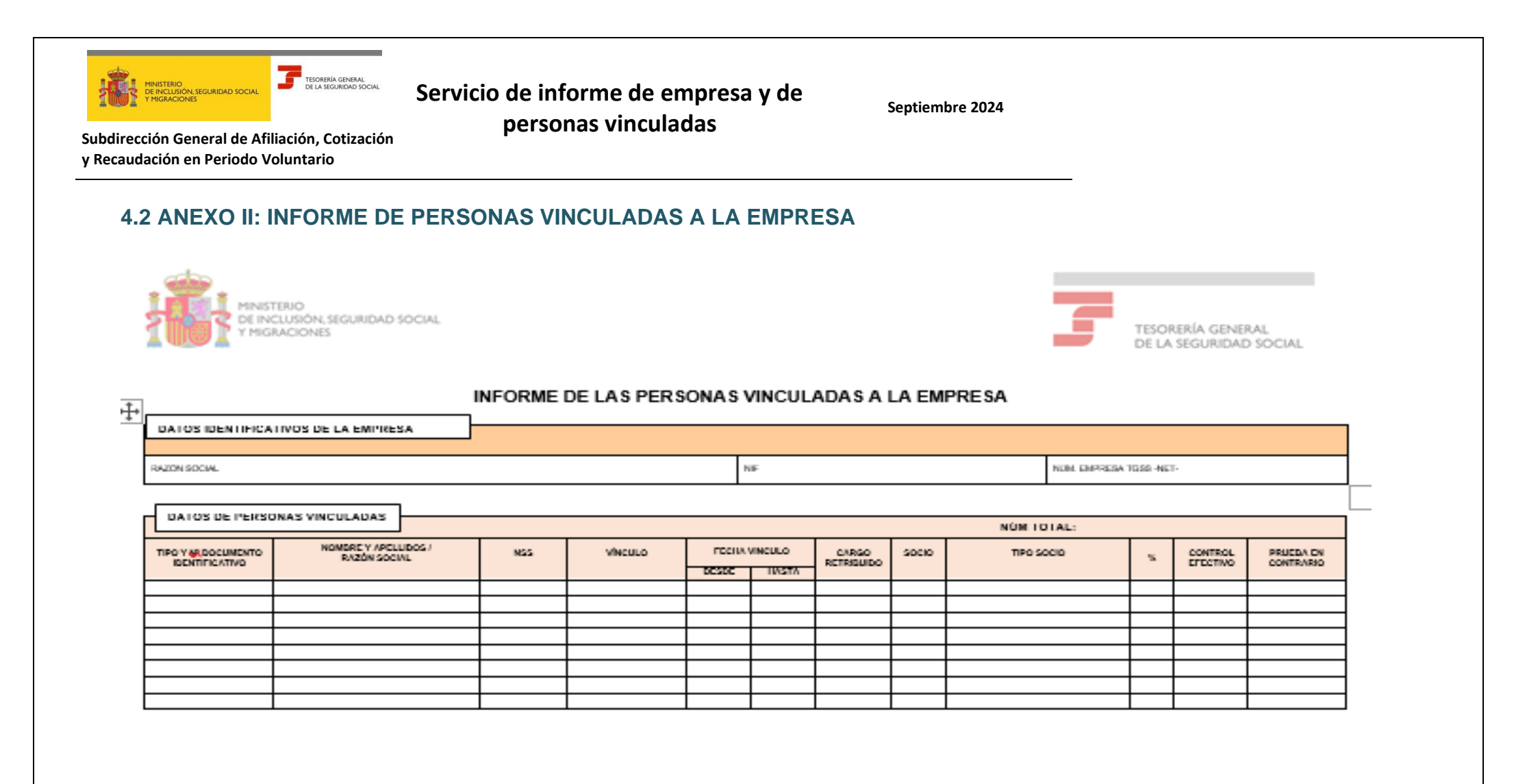

| REFERENCIA S ELECTRÓNICA S |                             |  |  |  |  |  |  |  |
|----------------------------|-----------------------------|--|--|--|--|--|--|--|
| Id. CEA:                   | Id. CEA: Fecha: Código CEA: |  |  |  |  |  |  |  |
|                            |                             |  |  |  |  |  |  |  |

Este documento no será válido sin la referencia electrónica. La autoriticidad de este documento puede ser comprobada hasta la fecha XXXXXXXXX mediante el Código Electrónico de Autoriticidad en la Sede Electrónica de la Seguridad - Social, a través del Servicio de Verificación de Integridad de Documentos.